# 施工段階の BIM/CIM モデルへの属性情報の付与方法についての提案

清水建設株式会社 正会員 ○児玉 浩一 正会員 柳川 正和

# 1. はじめに

現在,建設産業の生産性向上を目的として BIM/CIM の導入が推進されている.BIM/CIM は,調査・設計段 階や施工段階において BIM/CIM モデルを導入し,可視化による品質向上や関係者間での共通認識の強化,安 全管理上の問題点の洗い出しを行い,一連の建設生産・管理システムの効率化や高度化を図ることを目的とし ている.

施工段階で「品質管理情報」や「出来形管理情報」などの属性情報を BIM/CIM モデルに付与することで、 施工情報の確認方法の効率化や高度化を図ることができる.本稿では、施工段階で属性情報を付与するモデル について、属性情報を付与した目印のタグの数を減らし、欲しい情報を探しやすくし、属性情報の付与作業に ついても効率化を図れる方法として、電子納品のデータ活用と中間ファイルの採用を提案する.

### 2. BIM/CIM モデルへの属性情報の付与方法の現状

国土交通省が策定する「BIM/CIM 活用ガイドライン (案)」では, BIM/CIM モデルに付与する属性情報の付 与方法は「BIM/CIM モデルに直接付与する方法」及び

「BIM/CIM モデルから外部参照する方法」と記されて いる.付与する施工段階の属性情報は、従来の管理手 法で作成される項目とし、データの取り纏め方法につ いても従来の帳票等を参考にするとしている.そのた め、付与する属性情報は証明書や捺印された書類など の PDF 化されたファイルが多く、外部参照が多くなっ てしまう.

外部参照で属性情報を付与する場合, BIM/CIM ソフト を用いて設定を行い,モデル上には目印となるタグが 表示される.そのタグにマウスを重ねると説明が表示 され,クリックすると属性情報が表示される(図-1).

ダイレクトに属性情報を表示させられるようにモデル を細かく分割してタグをたくさん表示させる方法を採 用すると、属性情報の見分けが難しくなる.逆に1つ のタグに複数の属性情報を付与する方法を採用すると マウスの右クリックのメニューに属性情報の一覧が表 示されるようになるが、階層化機能がないため、内容 に関係なく一列に並んでしまうため、属性情報が多い と長いリストとなってしまう(図-2).

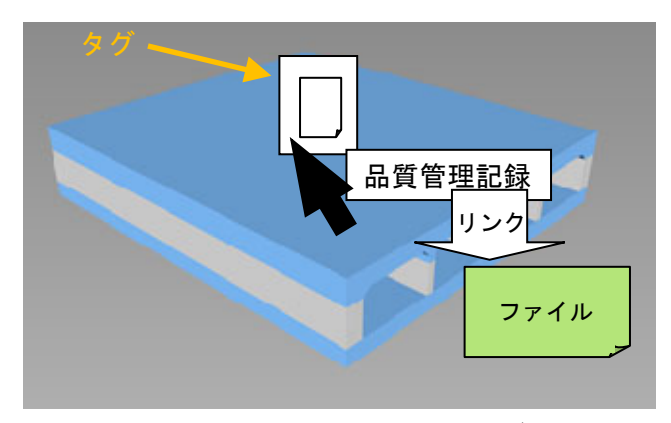

図-1 属性情報の付与の目印となるタグイメージ (マウスを重ねるとリンクの説明が表示される)

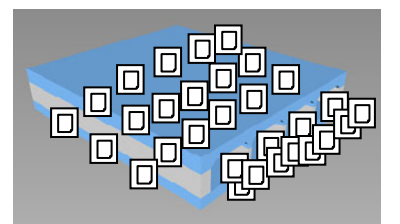

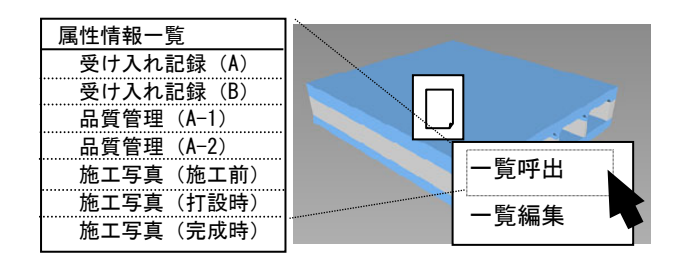

図-2 タグやメニューの表示方法についての問題例 (上:タグの表示が多過ぎ, 下:メニューの一覧で階層化不可だと縦に長い)

キーワード BIM/CIM, BIM/CIM モデル,属性情報,竣工図書,html型式ファイル 連絡先 〒104-8370 東京都中央区京橋二丁目16-1 清水建設株式会社 土木技術本部 設計部 TEL 03-3561-1049

# 3. 外部参照の属性情報の付与方法の課題

BIM/CIM モデルに外部参照の属性情報を付与する方法の課題を以下に示す.

- ・ 外部参照の属性情報を呼び出すタグが多すぎると、目的のタグが探しにくい
- タグの数を限定してメニュー表示を採用した場合、作成時の登録作業に手間かかることや、階層化などの制限で分かりやすいメニューが作りにくい

以上を念頭に,属性情報の付与方法について検討を行った.

### 4. 属性情報を呼び出す中間ファイルの提案

BIM/CIM モデルに外部参照の属性情報を直接付与し た場合,参照するファイル数が多いため,タグの数を 減らすなどして,シンプルに見せることは難しい.そ こで BIM/CIM モデルには直接属性情報を付与せずに, それを管理する中間ファイルを間に挟み,その中間フ ァイルから竣工図書のファイルを呼び出す方法を提案 する (図-3).この方法だとモデルの1つの部材から 中間ファイルを呼び出すタグが1つだけで済み,中間 ファイルから関連する多数の属性情報を呼び出すため、 階層化も含めた見やすいメニューを作成することがで きる.

この中間ファイルにホームページなどで使われる html 形式を採用することで,表示する画面の大きさに 制約がなくなり,属性情報の一覧を箇条書きや表形式 で自由に作成することができ,コメントや図なども追 加することが可能となる(図-4).html 形式のファイ ルの作成や編集はワープロでも可能で,BIM/CIM ソフ トの操作方法がわからなくても,作成や修正を行うこ とが可能となる.属性情報を付与する作業は中間ファ イルを1つ完成させたら,他の部材用の中間ファイル はそれをコピーして一部修正することで簡単に増やし ていけるため,作業の効率化を図ることができる.

#### 5. 今後の展開

竣工図書として整理した「品質管理情報」や「出来 形管理情報」などのフォルダ構成を読み込み,自動的 に中間ファイルを作成するプログラムを整備すれば, BIM/CIM モデルに属性情報を付与する作業の効率化を さらに図ることが出来るようになる.今後,この中間 ファイルを採用した現場と意見交換をして、中間ファ イルに必要となる情報を精査し,自動作成プログラム の開発に取り組む予定である.

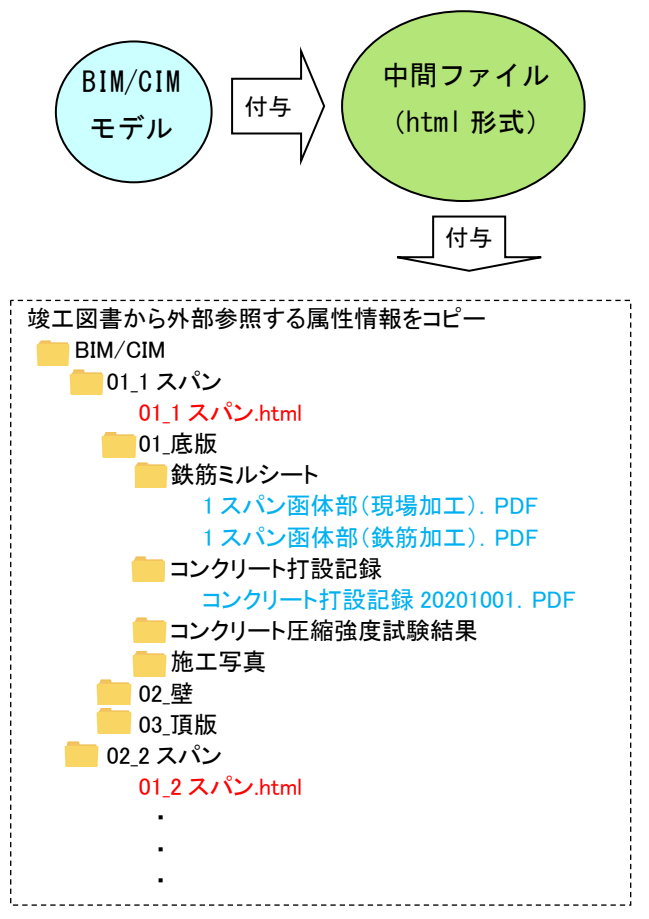

図-3 中間ファイルを挟むシステム

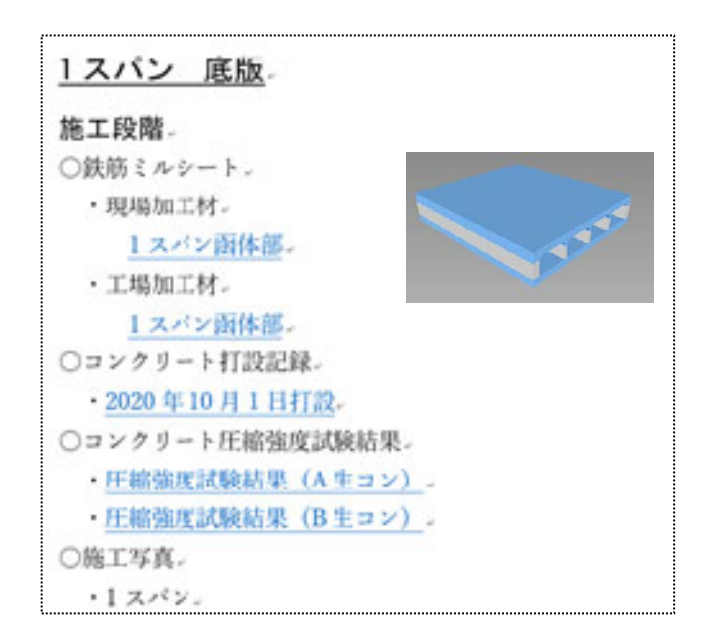

図-4 中間 html ファイルの表示例